## 『明快経営 LITE』インストール手順

1.以下の URL ヘアクセスします。

http://153.127.109.203/%E6%98%8E%E5%BF%AB%E7%B5%8C%E5%96%B6Lite/index.htm

2.「インストール」をクリックし、「実行」をクリックします。

| MEAS                      | 株式会社                                                                                                    |
|---------------------------|----------------------------------------------------------------------------------------------------|
|                           |                                                                                                    |
| 明快和                       | 译字Lite                                                                                                    |
|                           |                                                                                                    |
| 名前:                       | 明快経営Lite                                                                                                    |
| バージョン                     | : 1.1.0.111                                                                                                    |
| 29/二半。                    | MENC###%A14                                                                                                    |
| 光打扫。                      | MLADIA A CAL                                                                                                    |
| 以下の必須                     | コンポーネントが必要です:                                                                                                    |
|                           | Microsoft .NET Framework 4.5.2 (x86 および x64)                                                                       |
|                           | MultiRow for Windows Forms 10.0J Runtime 10.0.4002.2012 SP2                                                        |
| これらのコ:<br>ださい。イ<br>トールして; | ンボーネントが既にインストールされている場合は、アブリケーションを <u>起動</u> してく<br>ンストールされていない場合、下のボタンをクリックし、必須コンボーネントをインス<br>からアブリケーションを実行してください。 |
| インス                       | トール                                                                                                    |

以下のようなメッセージが出る場合には、「このファイルを許可する」をクリックします。

| / 安全であるという確認がない          | の当社の情報は个確定<br>かぎりファイルを使わないことをお勧め              | <b>Eです。</b><br>ಗಿ.ಕಿ.                        |
|--------------------------|-----------------------------------------------|----------------------------------------------|
| setup.exe                |                                               |                                              |
| http://153.127.109.203/% | E6%98%8E%E5%8F%A8%E7%8                        | 5%8C%E5%96%B6Lite/setup                      |
| マイコンピュータからこのファイルを削       | <b>B</b> \$73                                 |                                              |
|                          |                                               |                                              |
| のファイルを許可する               |                                               |                                              |
| ロファイルを許可する               |                                               |                                              |
| 00ファイルを許可する<br>意味確認      | こく少数のユーザー                                     | 土 ご(新しい                                      |
| 2007ァイルを許可する             | こく少数のユーザー このファイルは5人未満のシマン テック製品ユーザーが目にしてい ます。 | こく新しい<br>シマンテック社は約2日前からこ<br>のファイルについて知っています。 |

<u>セキュリティソフトによっては警告が表示されることがありますが、開発者認証を取得</u> した安全なソフトウェアですのでインストールを続けてください。 3.「インストール」をクリックします。

| アプリケーションのインストール - セキュリティの警告                                                                                             | ×           |
|----------------------------------------------------------------------------------------------------|-------------|
| このアプリケーションをインストールしますか?                                                                                                  | <b>``</b>   |
| 名前:<br>明快経営Lite<br>発信元 (下の文字列の上にマウス ポインターを置くと、完全なドメインが表示されます):<br>153.127.109.203<br>公開元(P):<br>MANAGEMENT ASSIST, Y.K. |             |
| インストール(1) インス                                                                                                    | トールしない(D)   |
| インターネットからのアプリケーションは便利ですが、コンピューターに危害を及ぼす可能性があり<br>発行元を信頼できない場合、このソフトウェアをインストールしないでください。詳細情報                              | ります。ソフトウェアの |

4. インストールが完了したら、「接続 i d · P a s s」の入力を求められます。 メール記載の「接続 i d · P a s s」を入力し、「OK」をクリックします。

| 接続idPass |         | B      |
|----------|---------|--------|
|          |         |        |
| 接続id:    | 0ka01   |        |
| 接続Pass:  | +++++++ |        |
| ок       |         | Cancel |

4. 接続 i d・p a s sを入力し、OKをクリック後、「ユーザ ID・パスワード」の入力 を求められます。

メール記載の「ログインID・Pass」を入力し、「ログイン」をクリックします。

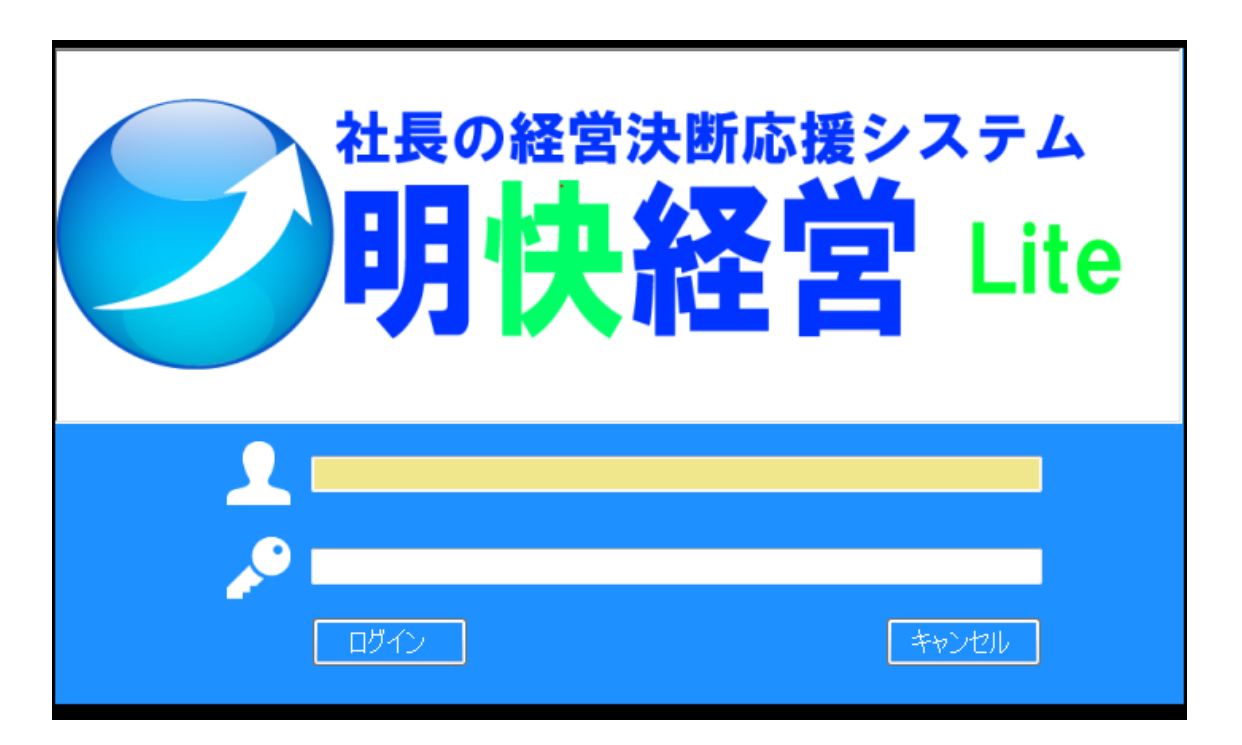